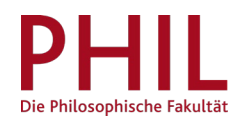

# Studentische E-Mail-Adresse freischalten

Loggen Sie sich in unisono ein (Benutzername entspricht Ihrer Matrikelnummer) und folgen Sie dem Pfad Studentisches Leben > ZIMT-Konto:

|                                                                                                    |                                                                            | ±                                                                                                    |
|----------------------------------------------------------------------------------------------------|----------------------------------------------------------------------------|----------------------------------------------------------------------------------------------------|
| fn Bewerbung                                                                                                    | Studenhisches Leben Mein S                                                 | tudium Veranstaltungen Organisation Benutzer-Informationen ? Lesezeichen                                                                                            |
| Startseite +                                                                                                    | ZIMT-Konto<br>Universität Siegen                                           |                                                                                                    |
| Layout Eine Spalte 🗸                                                                                                    | LSF - Universität Siegen                                                   | 🎛 Startseite personalisieren 🗧 Meine Registerkarten 🔿 Standardi                                                                                                    |
| ≡ Infokanal                                                                                                    | Zentrale Studienberatung                                                   |                                                                                                    |
| Infos aus dem Campusmanagement<br>An dieser Stelle möchten wir über Neuerungen/Änderungen oder bekannte Pr                                       | Studierendensekretariat<br>International Student Affairs (ISA)<br>STARTING | Anregungen richten Sie bitte, wie immer, an <u>unisono-support@zv.uni-siegen.de</u>                                                                                 |
| Informationen zum Versionsupdate vom 24.01.2019                                                                                                  | Studierendenwerk Siegen                                                    |                                                                                                    |
| <ul> <li>Änderung unter "Mein Studium ► Belegungen": Das Layout hat sich geringfügig<br/>Prüfungen bzw. Veranstaltungen ausgeblendet.</li> </ul> | Siegen & Umgebung                                                          | er ein Drop-Down-Menu ausgeführt. Ebenfalls wurde die Funktion "Nur Prüfungen bzw. nur Veranstaltungen" anzeigen geändert. Im Gegensatz zu vorher werden nun entspr |

Anderung unter "Mein Studium 
 Studiengangsplan": Die Fachsemesterauswahl neben dem Studienfach wird mit dem ausgewählten Semester abgestimmt und ändert sich automatisch beim Umschalten des Semesters. (Funktioniert nur innerhalb der Regelstudienzeit, danach springt die Auswahl au Fachsemester)

#### Sie sind hier: Startseite + ZIMT-Konto

#### Informationen zu Ihrem ZIMT-Konto

Ihr ZIMT-Konto beinhaltet ein E-Mail-Postfach mit einer personalisierten E-Mail-Adresse, Zugang zur Lehr- und Lernplattform Moodle, Zugang zum EduROAM (WLAN an deutschen Universitäten), VPN-Zugang zum internen Netzwerk der Universität Siegen und weitere Dienste.

Um Ihr ZIMT-Konto verwenden zu können müssen Sie es einmalig durch die Vergabe eines eigenen Passworts aktivieren. Zur Aktivierung und Vergabe eines eigenen Passworts für Ihr ZIMT-Konto klicken Sie bitte auf folgenden URL:

https://stud-registrierung.zimt.uni-siegen.de/studikonto/

Bitte beachten Sie, dass es erforderlich ist, diesem Link zu folgen.

Das ZIMT-Nutzerkonto wird Ihnen durch das <u>ZIMT (Zentrum für Informations- und Medientechnologie)</u> zur Verfügung gestellt. Ein Service durch das Campusmanagement kann nicht erfolgen. Sie werden sodann auf die Seiten des ZIMT (Zentrum für Informations- und Medientechnologie) weitergeleitet. Zur einmaligen Vergabe eines eigenen Passworts folgen Sie dem Registrierungs-Link.

| Stud-Registrierung            |                                                                                                    |  |
|-------------------------------|----------------------------------------------------------------------------------------------------|--|
| Rahmen- und Benutzungsordnung | Freischaltung eines ZIMT-Kontos für Studierende                                                                                                    |  |
|                               | Zustimmung zur Rahmen- und Benutzungsordnung         Rahmen- und Benutzungsordnung des ZIMT der Universität Siegen (neues Fenster)         Ich bestätige dass ich die Rahmen- und Benutzungsordnung des ZIMT gelesen habe und ihr zustimme         Abbruch |  |

Im nun folgenden Bereich sind Ihre persönlichen Daten bereits hinterlegt. Um fortzufahren, ist die Bestätigung der Nutzungsbedingungen erforderlich.

## Aktivierung Ihres ZIMT-Kontos durch erstmaliges Setzen eines Passworts

### Erklärungstext

Durch die Vergabe eines Passworts wird Ihr persönliches ZIMT-Konto für Studierende für Sie nutzbar. Das Passwort muss der Passwort-Richtlinie der Universität Siegen entsprechen: Passwort-Richtlinie (neues Fenster)

| Vergeben Sie                                                                                                 | ein neues Passwort |           |  |  |
|----------------------------------------------------------------------------------------------------|--------------------|-----------|--|--|
| Neues Passwort                                                                                               | •••••              |           |  |  |
| Bestätigen                                                                                                   | •••••              |           |  |  |
|                                                                                                    |                    | Abbruch 😡 |  |  |
| Kurz und knackig: Ihr Passwort muss mindestens 8 Zeichen lang sein und drei der folgenden Kriterien erfüllen |                    |           |  |  |

Vergeben Sie ein Passwort und fahren Sie fort.

| SIEGEN<br>Stud-Registrierung  |                                                                                         |                                                                                                    |           |
|-------------------------------|-----------------------------------------------------------------------------------------|----------------------------------------------------------------------------------------------------|-----------|
|                               |                                                                                         |                                                                                                    |           |
| Rahmen- und Benutzungsordnung | Ihre Benutzerkenne                                                                      | Ing lautet: g12345                                                                                                    |           |
|                               | Vorgang erfolgreich abg<br>Bitte notieren Sie sich Ih<br>Jetzt drucken                  | eschlossen<br>re persönliche Benutzerkennung.                                                                                                    |           |
|                               | Identität: Mitarbeiter                                                                  |                                                                                                    |           |
|                               | Benutzerkennung                                                                         | g12345                                                                                                    | 5         |
|                               | mit Scope, z.B. für eduroam                                                             | g12345:@uni-siegen.de                                                                                                    |           |
|                               | Nachname                                                                                | Muster                                                                                                    |           |
|                               | Vorname                                                                                 | Maik                                                                                                    |           |
|                               | E-Mail-Adresse <b>m</b>                                                                 | aik.muster @student.uni-siegen.de                                                                                                    |           |
|                               | Sie haben Ihr persönlich<br>» Sie können nun auf diverse<br>» Für weiterführende Inform | es ZIMT-Konto für Studierende erfolgreich aktiviert<br>Dienste des ZIMT zugreifen: Informationen für Studierende<br>tionen besuchen Sie die Webseite des ZIMT: ZIMT der Universit | it Siegen |

» Melden Sie sich mit Ihrer Benutzerkennung am Webmailsystem der Universität Siegen an: Webmail

Die Bestätigung des erfolgreichen Abschluss des Vorgangs können Sie sich für Ihre Unterlagen ausdrucken.